# Aula 7 - Introdução ao APEX

No início da aula, o docente deve fazer uma breve introdução ao Oracle Application Express (APEX), mencionando brevemente a sua arquitectura bem como a definição de schemas, users e workspaces.

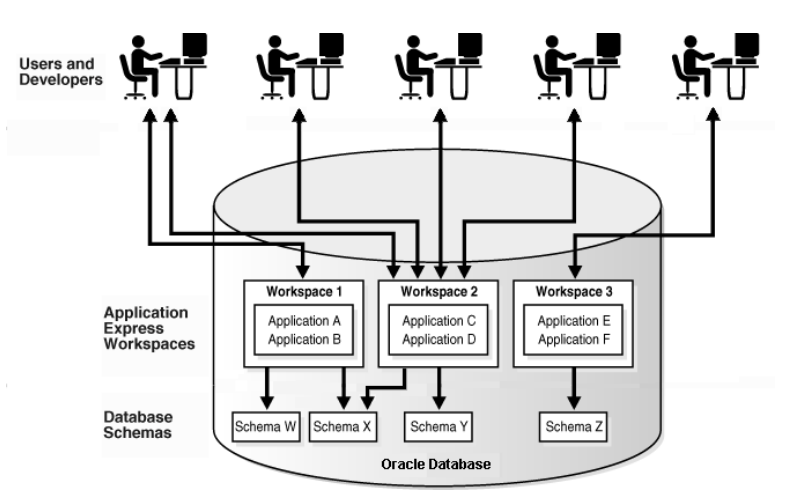

(ver <a href="http://download.oracle.com/docs/cd/E14373\_01/appdev.32/e13367/intro\_app.htm">http://download.oracle.com/docs/cd/E14373\_01/appdev.32/e13367/intro\_app.htm</a>)

Nota: Esta imagem sugere que um dado utilizador pode estar associado a mais do que um workspace. Isto não é verdade, de acordo com informação prestada por funcionários da Oracle. Esta é a razão pela qual foi necessário criar um utilizador para o workspace dos grupos, em vez de dar acesso a esse workspace aos utilizadores dos grupos. Isto não deve ser confundido com os schemas dos alunos/grupos, esse sim podem ser partilhados por vários utilizadores APEX.

Informar os alunos sobre quais os schemas, users e workspaces que foram criados para eles, individualmente e em grupo, indicando como fazer login e avisando para a necessidade de alterarem as passwords antes da primeira sessão.

Os alunos devem iniciar uma sessão.

| ORACL         | e Application Express                    |   |
|---------------|------------------------------------------|---|
|               |                                          |   |
|               |                                          |   |
|               | Login                                    | 1 |
| Enter Applica | ation Express workspace and credentials. |   |
| Workspace     | w0000                                    |   |
| Username      | u0000                                    |   |
| Password      | •••••                                    |   |
|               | Login                                    |   |
|               | Click here to learn how to get started   |   |
|               |                                          |   |

São direccionados para a página de alteração de password.

|                          | The password for this account must be changed. |
|--------------------------|------------------------------------------------|
| Change Password          | Apply Changes                                  |
| User Name: <b>U0000</b>  |                                                |
| * Enter Current Password |                                                |
| * Enter New Password     |                                                |
| * Confirm New Password   |                                                |

Em seguida, devem refazer o login, sendo levados para a página principal do APEX.

| ORACLE' Application Express                | Logout Help                                                                                              |
|--------------------------------------------|----------------------------------------------------------------------------------------------------|
|                                            | Home Application Builder SQL Workshop Utilities                                                          |
| Home                                       |                                                                                                    |
|                                            | Administration                                                                                           |
| Application Builder SQL Workshop Utilities | Administration     Administration     Monitor Activity     Onange Password     About Application Express |
|                                            | Migrations                                                                                               |
|                                            | o Application Migrations                                                                                 |
|                                            | Workspace Schemas                                                                                        |
|                                            | <ul><li>BD0000</li><li>G00</li></ul>                                                                     |
|                                            | Links                                                                                                    |
|                                            | <ul> <li>Oracle Technology Network</li> <li>Discussion Forum</li> <li>User's Guide</li> </ul>            |
| Language: pt                               | Application Express 3.0.1.00.08                                                                          |
| Workspace: W0000 User: U0000               | Copyright © 1999, 2007, Oracle. All rights reserved.                                                     |

Nesta altura devem explicar que o APEX é composto por quatro componentes: "Application Builder", "SQL Workshop", "Utilities" e "Administration", mencionando brevemente o que cada uma permite fazer.

Do manual do APEX:

Application Builder: Used to build database-centric interactive Web applications.

SQL Workshop: Used to access database objects, run SQL statements and SQL scripts.

Utilities: Used to Load and Unload data, Generate DDL, run Object Reports and manage the Recycle Bin.

Administration: Used to manage services and users and to monitor activity.

Começaremos por mostrar brevemente o SQL Workshop. Após clicar no icon "SQL Workshop", obtemos a seguinte página:

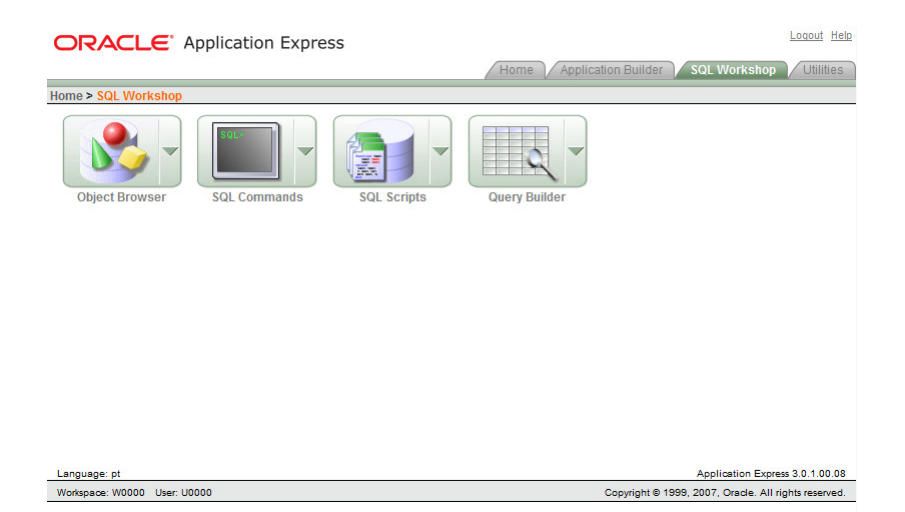

Mostrar o Object Browser, explicando que permite criar e navegar pelos vários objectos da base de dados, alertando para a escolha do schema actual.

|                                      | Logout Hell                                          |
|--------------------------------------|------------------------------------------------------|
|                                      | Home Application Builder SQL Workshop Utilities      |
| Home > SQL Workshop > Object Browser | Schema BD0000 - Component Object Browser -           |
| Tables -                             |                                                      |
| <b>S</b>                             |                                                      |
| ALUNOS                               |                                                      |
| AUX                                  |                                                      |
| CADEIRAS                             |                                                      |
| CATEGORIAS                           |                                                      |
| CURSO_CADEIRA                        |                                                      |
| CURSOS                               |                                                      |
| DEMO_CUSTOMERS                       |                                                      |
| DEMO_IMAGES                          |                                                      |
| DEMO_ORDER_ITEMS                     |                                                      |
| DEMO_ORDERS                          |                                                      |
| DEMO_PAGE_HIERARCHY                  |                                                      |
| DEMO_PRODUCT_INFO                    |                                                      |
| DEMO_STATES                          |                                                      |
| DEMO_USERS                           |                                                      |
| Language: pt                         | Application Express 3.0.1.00.08                      |
| Workspace: W0000 User: U0000         | Copyright @ 1999, 2007, Oracle, All rights reserved. |

Mostrar o "SQL Commands" que não é mais do que um cliente de acesso à BD através de SQL. Experimentar com um "**select \* from alunos**".

|              | LE Application                       | Express                     |                      |        |              | Logout Help                          |
|--------------|--------------------------------------|-----------------------------|----------------------|--------|--------------|--------------------------------------|
|              |                                      |                             |                      | Hom    | ne Applicati | on Builder SQL Workshop Utilities    |
| lome > SQL 1 | Workshop > SQL Command               | ls                          |                      |        | Scher        | na BD0000 🗸 Component SQL Commands 👻 |
| Autocom      | mit Display 10 👻 🔗                   | 4                           |                      |        |              | Save                                 |
| select *     | from alunos;                         |                             |                      |        |              |                                      |
|              |                                      |                             |                      |        |              |                                      |
|              |                                      |                             |                      |        |              |                                      |
|              |                                      |                             |                      |        |              |                                      |
|              |                                      |                             |                      |        |              |                                      |
|              |                                      |                             |                      |        |              |                                      |
|              |                                      |                             |                      |        |              | <b>T</b>                             |
| Results Ex   | plain Describe Saved So              | QL History                  |                      |        |              |                                      |
| NUM_ALUN     | O NOME                               | LOCAL                       | DATA_NSC             | SEXO   | COD_CURSO    |                                      |
| 1            | Joaquim Pires Lopes                  | Lisboa                      | 65.01.01             | М      | 2            |                                      |
| 2            | Ana Maria Fonseca                    | Setubal                     | 67.03.01             | F      | 1            |                                      |
|              |                                      |                             |                      |        |              |                                      |
| 3            | Paula Antunes                        | Lisboa                      | 74.07.13             | F      | 2            |                                      |
| 3<br>4       | Paula Antunes<br>Joana Ramalho Silva | Lisboa<br>Costa da Caparica | 74.07.13<br>74.09.23 | F<br>F | 2            | -                                    |

Mostrar o "SQI Scripts", explicando que permite gerir scripts SQL. Para testar, vamos fazer o "upload" dos 3 Scripts da base de dados da universidade (criarbd, insdados e ficha4), todos disponíveis na página das aulas práticas.

| ORACLE A              | pplication Ex            | press                                   |                    |                    |                        |               | Loqout Help                                   |
|-----------------------|--------------------------|-----------------------------------------|--------------------|--------------------|------------------------|---------------|-----------------------------------------------|
|                       |                          |                                         |                    |                    | Home                   | Application B | uilder SQL Workshop Utilities                 |
| Home > SQL Workshop > | SQL Scripts              |                                         |                    |                    |                        |               | Component SQL Scripts 👻                       |
|                       |                          | Scrip                                   | t uploaded. You ma | y click on the scr | ipt to edit or run it. |               |                                               |
| Script                | Owner U00                | 00 - View Icons                         | • Display 15       | • Go               | Upload >               | Create >      | Tasks                                         |
| Show Results          |                          |                                         |                    |                    |                        |               | o Manage Results<br>o Show Quotas<br>o Export |
|                       |                          |                                         |                    |                    |                        |               | o Import                                      |
| BD da Universidade    | Dados da<br>Universidade | Triggers da<br>Universidade _<br>ficha4 |                    |                    |                        |               |                                               |
|                       |                          |                                         |                    |                    | 1-3                    |               |                                               |

E em seguida, vamos executá-los. Para tal, selecciona-se o script (criarbd, ou o nome que lhe deram aquando do upload) e na janela seguinte faz-se "Run". Depois, confirma-se na janela seguinte, indicando o "schema" onde o script deve ser executado:

|                    |                                                 |                 | Home Application Builder Set Workshop Utilitie |
|--------------------|-------------------------------------------------|-----------------|------------------------------------------------|
| > SQL Workshop >   | SQL Scripts > Run Script                        |                 | Schema BD0000                                  |
| 1010201210         |                                                 |                 |                                                |
| un Script          |                                                 | Cancel Run      |                                                |
| You have reques    | ted to run the following script. Please confirm | n your request. |                                                |
| Script Name        | BD da Universidade                              |                 |                                                |
| Created            | on 10/25/2009 12:51:06 PM by U0000              |                 |                                                |
| Updated            | on 10/25/2009 12:51:06 PM by U0000              |                 |                                                |
| Number of Stater   | ments 32                                        |                 |                                                |
| Script Size in Byt | es 3.650                                        |                 |                                                |
|                    |                                                 |                 | _                                              |
|                    |                                                 |                 |                                                |
|                    |                                                 |                 |                                                |
|                    |                                                 |                 |                                                |
|                    |                                                 |                 |                                                |
|                    |                                                 |                 |                                                |
|                    |                                                 |                 |                                                |

Na janela seguinte, clicar em "View Results" para ver o resultado da execução do script...

| OR,      | ACLE <sup>.</sup> App | lication      | Express       |               |               |                    |              |                         |      |
|----------|-----------------------|---------------|---------------|---------------|---------------|--------------------|--------------|-------------------------|------|
|          |                       |               |               |               |               |                    |              | Home Ap                 | plic |
| lome > S | SQL Workshop > SQ     | L Scripts >   | Manage Script | Results       |               |                    |              |                         |      |
|          |                       |               | Your scr      | ript has been | submitted     | for execution. Cli | ck on the    | script icon to view re- | sult |
|          |                       |               |               |               |               |                    |              | •                       | _    |
| Q        | Script BD da Univer   | sidade        | R             | tun By U0000  | View          | Details - Displ    | ay 15        | - Go                    | ſ    |
|          |                       |               |               |               |               |                    | -5 10        |                         | l    |
|          | <u>Script</u>         | <u>Run By</u> | Started V     | Elapsed       | <u>Status</u> | Statements         | <u>Bytes</u> | View Results            |      |
|          | BD da Universidade    | U0000         | 0 seconds ago |               | Submitted     |                    |              |                         |      |
|          |                       |               |               |               |               |                    | row(s)       | 1-1-1                   |      |
|          |                       |               |               |               |               |                    |              |                         |      |

E obtemos o resultado da execução do script:

|                 |              | lication Express                                             |                |      |                 |            |                 | Logout Hel       |
|-----------------|--------------|--------------------------------------------------------------|----------------|------|-----------------|------------|-----------------|------------------|
|                 |              |                                                              |                |      | Home Applicatio | on Builder | SQL Workshor    | Utilities        |
| me > SQL Wor    | kshop > SQ   | L Scripts > Results                                          |                |      | V               |            |                 |                  |
| Script: BD da U | Iniversidade | Status: Complete                                             |                |      |                 |            |                 |                  |
| View: 🔘 Deta    | ail 💿 Sumn   | nary Display 15 - Go Edit Script                             |                |      |                 |            |                 |                  |
| Number 🛦        | Elapsed      | Statement                                                    | Feedback       | Rows |                 |            |                 |                  |
| 1               | 0,81         | drop table cursos cascade constraints                        | Table dropped. | 0    |                 |            |                 |                  |
| 2               | 0,14         | create table cursos(cod_curso number(3) not null, nome v     | Table created. | 0    |                 |            |                 |                  |
| 3               | 0,28         | drop table departamentos cascade constraints                 | Table dropped. | 0    |                 |            |                 |                  |
| 4               | 0,07         | create table departamentos (cod_departamento number(3) not n | Table created. | 0    |                 |            |                 |                  |
| 5               | 0,18         | drop table alunos cascade constraints                        | Table dropped. | 0    |                 |            |                 |                  |
| 6               | 0,07         | create table alunos (num_aluno number(6) not null, nome v    | Table created. | 0    |                 |            |                 |                  |
| 7               | 0,14         | drop table cadeiras cascade constraints                      | Table dropped. | 0    |                 |            |                 |                  |
| 8               | 0,06         | create table cadeiras(cod_cadeira number(5) not null, nom    | Table created. | 0    |                 |            |                 |                  |
| 9               | 0,14         | drop table curso_cadeira cascade constraints                 | Table dropped. | 0    |                 |            |                 |                  |
| 10              | 0,03         | create table curso_cadeira( cod_curso number(3) not null,    | Table created. | 0    |                 |            |                 |                  |
| 11              | 0,28         | drop table inscricoes cascade constraints                    | Table dropped. | 0    |                 |            |                 |                  |
| 12              | 0,07         | create table inscricoes(num_aluno number(6) not null, cod    | Table created. | 0    |                 |            |                 |                  |
| 13              | 0,15         | drop table categorias cascade constraints                    | Table dropped. | 0    |                 |            |                 |                  |
| 14              | 0,04         | create table categorias(cod_categoria number(3) not null,    | Table created. | 0    |                 |            |                 |                  |
| 15              | 0,52         | drop table docentes cascade constraints                      | Table dropped. | 0    |                 |            |                 |                  |
|                 |              | row(s                                                        | ) 1 - 15 of 32 | ۲    |                 |            |                 |                  |
|                 |              |                                                              |                |      |                 |            |                 |                  |
| Statements Pro  | cessed 32    |                                                              |                |      |                 |            |                 |                  |
| Suc             | ccessful 32  |                                                              |                |      |                 |            |                 |                  |
| WIL             | U CHOIS      |                                                              |                |      |                 |            |                 |                  |
| anguage: pt     |              |                                                              |                |      |                 |            | Application Exp | ress 3.0.1.00.08 |

Em seguida, executar os scripts com os dados e a 4ª ficha.

Podem mencionar a existência do "Query Builder" que ajuda a criar consultas em SQL.

IMPORTANTE: É recomendado que o query builder não seja usado durante a cadeira de BD pois só praticando a escrita de consultas SQL é que se garante o domínio necessário e.g. para responder às pertguntas nos testes/exames, e a utilização do Query Builder não permite essa prática.

Em seguida, iniciaremos a criação de uma aplicação para (parte) da Base de Dados da Universidade, que servirá para ilustrar o "Application Builder" do APEX. A aplicação será desenvolvida ao longo desta e das próximas duas aulas, permitindo a ilustração de algumas das capacidades principais do APEX, e fornecendo o conhecimento necessário para fazer o interface do trabalho prático (sem prejuízo da necessidade de consultas do manual para melhor perceber como lidar com certos pormenores).

Nesta altura devem-se mencionar e explicar os vários conceitos relacionados com o desenvolvimento de uma aplicação, nomeadamente: workspace, application, page, region e item.

Do manual do APEX:

Workspace: A workspace is a virtual private database allowing multiple users to work within the same Oracle Application Express installation but keeping their objects, data and applications private.

Application: An application is a collection of pages with branches that connect them. Its attributes include the authentication method, default UI templates, and authorization rules.

Page: A page is the basic building block of an application. When you build an application in Application Builder, you create pages that contain user interface elements, such as tabs, lists, buttons, items, and regions.

Region: Content is displayed in regions, which are logical subsections of a page. Each page can have any number of regions of several different types. These types include: HTML text, SQL Queries, PL/SQL-generated HTML, and charts. Each region is rendered using a region template. Regions are positioned on the page using display points defined in the page template.

Item: An item can be a text field, text area, password, select list, check box, and so on. Item attributes affect the display and behavior of items on a page. For example, these attributes can impact where a label displays, how large an item is, and whether or not the item is displayed next to, or below the previous item. The value of an item is automatically stored into the application's session state, which can be referenced at any point within the user's session.

## Criação da aplicação A Minha Universidade.

Começar por executar a aplicação da universidade previamente desenvolvida pelo docente antes da aula, para mostrar aos alunos as várias funcionalidades que serão implementadas ao longo das três aulas dedicadas ao APEX.

Usando o "Create Application Wizzard" iremos começar por criar duas páginas e especificar as funcionalidades básicas da aplicação.

Ao longo da execução deste guião, o docente deverá ir explicando, brevemente, o que significam as várias opções tomadas

## Criar a aplicação

1- Na página principal do APEX, clicar no "Application Builder"

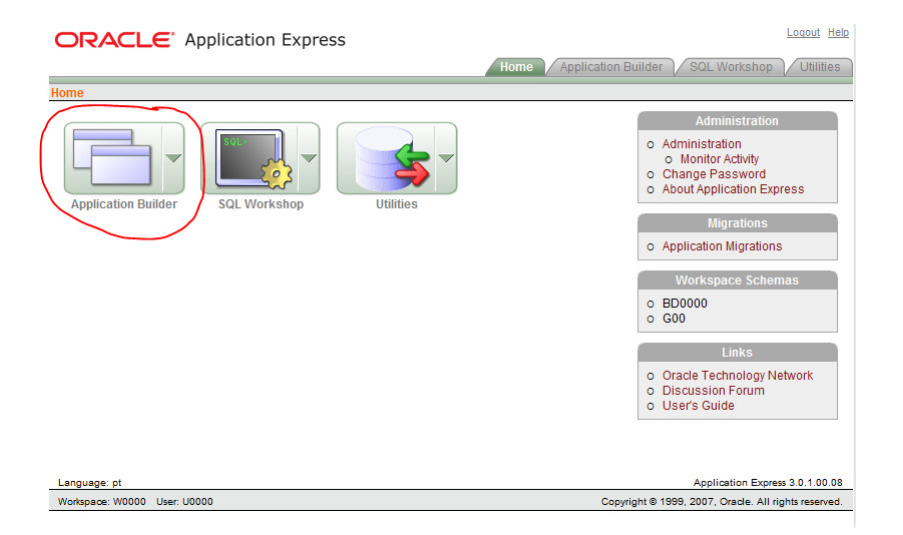

2- Clicar no botão "Create".

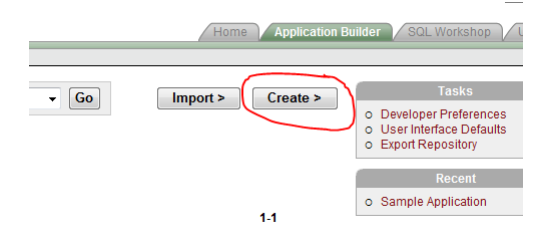

Somos transportados para a página do "Create application Wizzard":

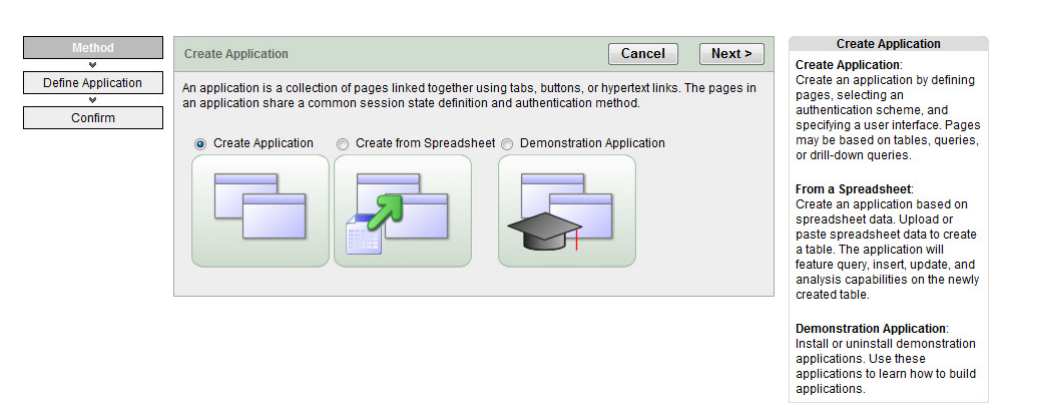

Notar que cada página de um wizard mostra o nome do wizzard, bem como uma série de blocos do lado esquerdo, representando os passos do wizzard, onde o passo corrente está identificado. Ao longo deste guião, por vezes usamos o nome do passo para indicar a acção a tomar nesse passo. Por exemplo, no 1º passo, chamado "Method", começamos a instrução com "Em Method,...".

- 3- Em Method, aceitar o valor por defeito, Create Application, e clicar Next.
- 4- Em Name:
  - a. Name: Universidade
  - b. Application : aceitar o Id por defeito
  - c. Create application: Aceitar o valor por defeito, From Scratch
  - d. Schema: seleccionar o schema onde estão os objectos (tabelas, etc), neste caso o BDxxxx.
  - e. Clicar Next

## Adicionar uma página à aplicação

- 5- Em Pages, especificar o seguinte na secção "Add Page":
  - a. Select Page type: Blank
  - b. Page Name: Inicio
  - c. Click Add Page

A nova página aparece na lista da área superior. A área "Add Page" continua a aparecer para que seja possivel adicionar novas páginas.

| Method<br>V    | Create Appli | ication           | Cance               | I < Previou  | s Next >     | Create   |
|----------------|--------------|-------------------|---------------------|--------------|--------------|----------|
| Name           | Page         | Page Name         | Page Type           | Source Type  | Source       | Delete   |
| Pages          | 1            | . Inicio          | Blank               | -            | -            | ×        |
| ¥              |              |                   |                     |              |              |          |
| Tabs           | Add Dago     |                   |                     |              | Γ            | Add Page |
| red Components | Auu Paye     |                   |                     |              | L            | Auu Faye |
| *              | Select Page  | Type:             |                     |              |              |          |
| Attributes     | Blank        | Report            | Form                | Tabular Form | Report and F | orm      |
| er Interface   |              |                   |                     |              |              |          |
| Confirm        |              | Action: Add blank | page to application |              |              |          |
|                | Subordinate  | to Page - Top Lev | el Page - 🔻         |              |              |          |
|                | Bog          | Name Day 0        |                     |              |              |          |

## Adicionar uma página sobre uma tabela (Cursos)

#### 6- Na área "Add Page", especificar o seguinte:

- a. Select Page Type: Report
- b. Subordinate to page: Inicio
   Isto estabelece a hierarquia entre as páginas da aplicação
- c. Page source: Table
- d. Table Name: Cursos
   A lista apresenta todas as tabelas e vistas do esquema associado à aplicação.
  - e. Include analysis Pages: Não.

Se fosse seleccionado, seria necessário fornecer informação adicional sobre sumários, gráficos, etc.

- f. Click "Add page"
  Notar que a lista de páginas reflecte a hierarquia das páginas na aplicação.
  De seguida, vamos alterar o nome da página de CURSOS para Cursos.
- g. Clicar no link "CURSOS" na lista de páginas. Aparece uma janela com a definição da página. Alterar o nome da página e fazer "Apply Changes". A alteração reflecte-se na lista de páginas:

| Method            | Create App | lication                   | Cance            | el < Previou | s Next >      | Create   |
|-------------------|------------|----------------------------|------------------|--------------|---------------|----------|
| Name              | Page       | Page Name                  | Page Type        | Source Type  | Source        | Delete   |
| Dagoe             | 1          | . Inicio                   | Blank            | -            | -             | ×        |
| v v               | 2          | Cursos                     | Report           | Table        | CURSOS        | ×        |
| Tabs              |            |                            |                  |              |               | ••       |
| ¥                 |            |                            |                  |              |               |          |
| Shared Components | Add Page   |                            |                  |              |               | Add Page |
| Attributes        | 0.1        |                            |                  |              |               |          |
| v                 | Select Pag | e Type:                    |                  |              |               |          |
| User Interface    | Blank      | <ul> <li>Report</li> </ul> | Form             | Tabular Form | Report and Fi | orm      |
| Confirm           |            |                            |                  |              | 3:3           |          |
|                   |            |                            |                  |              | 9-22          |          |
|                   |            | Action: Add a rep          | ort              |              |               |          |
|                   | Subordinat | e to Page - Top Lev        | vel Page - 🔻     |              |               |          |
|                   | Pag        | e Source: Table            | -                |              |               |          |
|                   | Tab        | le Name:                   |                  | k            | $\sim$        |          |
|                   |            | 🖾 Includ                   | e Analysis Pages |              |               |          |

h. Na área "Create Application", clicar Next

#### Características da aplicação

Depois de adicionar as páginas iniciais, vamos definir algumas características da aplicação:

- 7- Em Tabs, seleccionar "No tabs" e clicar Next
- 8- Em Shared Components, seleccionar "No" e clicar Next

- 9- Em attributes, aceitar os valores por defeito e clicar Next.
   Isto permite uma autenticação gerida pelo APEX.
- 10- Em User Interface, seleccionar "Theme 18" e clicar Next
- 11- Em Confirm, Verificar a informação e clicar "Create"
  - As duas páginas criadas aparecem como icons. Será possível vê-las numa lista, alterando o campo "View":

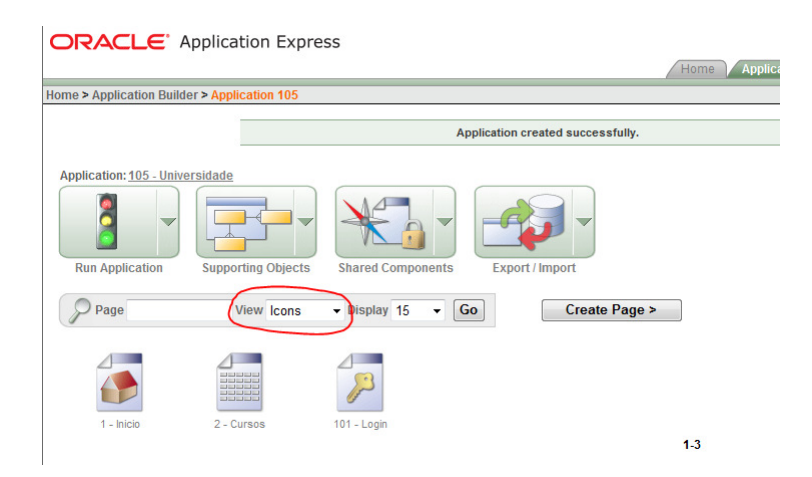

## Para pré-visualizar (ou executar) a aplicação

Pré-visualiza-se a aplicação fazendo "Run". Ela será apresentada da mesma forma que os utilizadores a verão. À medida que se vão adicionando páginas, pode-se pré-visualizar (daqui em diante, executar) a aplicação toda, ou apenas uma página de forma individual. Quando se executa uma aplicação, o motor do APEX transforma-a, dinamicamente, em código HTML baseado em dados (da aplicação) que estão armazenados na Base de Dados.

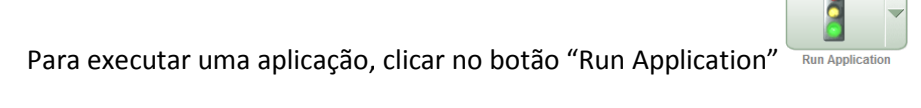

Para executar uma página, clicar no botão "Run Page" 🔟

Para executar a nossa aplicação, clicar em "Run Application"

1- Na página de Login, dar entrada do workspace username e da password.
 A página "Início" aparece:

|            |      |                 |             |        |         |          |       |                 |   | Logou |
|------------|------|-----------------|-------------|--------|---------|----------|-------|-----------------|---|-------|
| Inicio     |      |                 |             |        |         |          |       |                 |   |       |
|            |      |                 |             |        |         |          |       |                 |   |       |
| Navigation |      |                 |             |        |         |          |       |                 |   |       |
| Cursos     |      |                 |             |        |         |          |       |                 |   |       |
|            |      |                 |             |        |         |          |       |                 |   |       |
|            |      |                 |             |        |         |          |       |                 |   |       |
|            |      |                 |             |        |         |          |       |                 |   |       |
|            |      |                 |             |        |         |          |       |                 |   |       |
|            |      |                 |             |        |         |          |       |                 |   |       |
| 10000      |      |                 |             |        |         |          |       |                 |   |       |
|            |      |                 |             |        |         |          |       |                 |   |       |
|            | Home | Application 105 | Edit Page 1 | Create | Session | Activity | Debug | Show Edit Links | ] |       |

Notar que o link para a página "Cursos" aparece porque definimos a hierarquia. Notar igualmente a toolbar na parte de baixo da página fornecendo links rápidos para permitir a edição da página; criar uma nova página, região, ou controle de página; verificar o estado da sessão; e entrar e sair do modo de debugging.

2- Se clicarmos no link "Cursos", obtemos a página com a listagem dos cursos:

| Inicio > Cursos     |                           |                  |           |          |       |                 |       |
|---------------------|---------------------------|------------------|-----------|----------|-------|-----------------|-------|
| Cursos              |                           |                  |           |          |       |                 | Reset |
| Search              | Di                        | splay 15 -       | Go        |          |       |                 |       |
| Cod Curso           | Nome                      |                  |           |          |       |                 |       |
| 1                   | Engenharia Informatica    |                  |           |          |       |                 |       |
| 2                   | Engenharia Electrotecnica |                  |           |          |       |                 |       |
| 3                   | Engenharia do Ambiente    |                  |           |          |       |                 |       |
| 4                   | Matematica                |                  |           |          |       |                 |       |
| 5                   | Arquitectura              |                  |           |          |       |                 |       |
| <u>Spread Sheet</u> | 1 - 5                     |                  |           |          |       |                 |       |
|                     |                           |                  |           |          |       |                 |       |
| U0000               |                           |                  |           |          |       |                 |       |
|                     | Home Application 105 E    | dit Page 2 Creat | e Session | Activity | Debug | Show Edit Links | ]     |

Notar que o APEX fornece uma forma rápida de executar certas tarefas:

- a. Caminho (breadcrumbs) Mostra a hierarquia e caminho das páginas. Clickando num destes breadcrumbs podemos navegar para uma página anterior.
- b. Ordenação: clicando no título de uma coluna, podemos alterar a ordenação
- c. Pesquisa (Search): Permite pesquisar um registo na tabela é case insensitive
- d. Display: permite seleccionar o número de registos por página
- e. Spread Sheet: permite exportar em formato CSV
- f. Next and Previous: permite navegar entre páginas (não aparece na imagem pois só há 5 cursos)
- g. Row List: permite seleccionar o conjunto de registos a visualizar (não aparece na imagem pois só há 5 cursos)

#### Report sobre Junção de Tabelas

Em seguida, se houver tempo, faz-se um report para Docentes, onde se vai apresentar o nome do departamento e da categoria, em vez dos seus códigos.

1- Na área da aplicação, faz-se "create page"

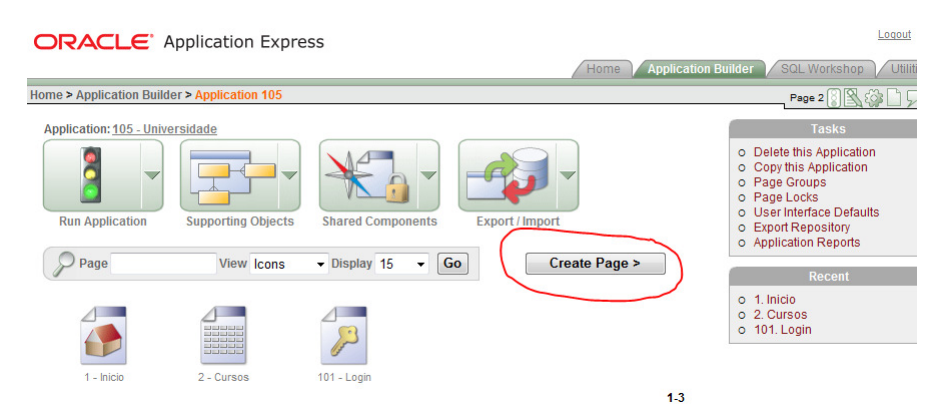

- 2- Em Page selecciona-se "Report" e clicka-se Next
- 3- Na página seguinte, selecciona-se "SQL Report" (permite especificar uma consulta genérica na qual baseamos o report) e Next
- 4- Em Page attributes selecciona-se:
  - a. Page number: o valor por defeito que aparecer (nestes slides, 11).
  - b. Page Title: Docentes
  - c. Breadcrumb: Breadcrumb
  - d. Entry Name: Docentes
  - e. Parent Entry: Inicio (seleccionar na lista de páginas em baixo)
  - f. Next
- 5- Em Tab (optional): Do not use tabs. Clicar Next
- 6- Em SQL Query, colocar a query:

```
select DOCENTES.COD_DOCENTE as "Número",
DOCENTES.NOME as "Nome",
d.NOME as "Departamento",
c.NOME as "Categoria"
from CATEGORIAS c, DEPARTAMENTOS d, DOCENTES
where DOCENTES.COD_DEPARTAMENTO=d.COD_DEPARTAMENTO
and DOCENTES.COD_CATEGORIA=c.COD_CATEGORIA
```

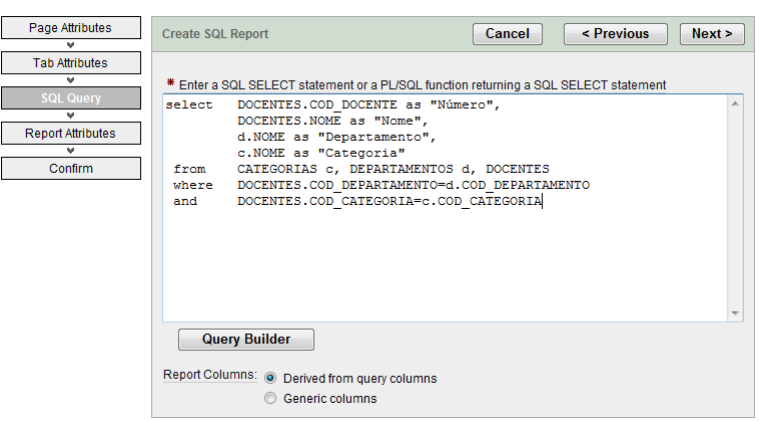

- a. Report Columns: Derived from query columns
- b. Next
- 7- Em Report Attributes:
  - a. Region Template: Reports Region
  - b. Report Template: template: 18. Standard
  - c. Region Name: Docentes
  - d. Region Column:1
  - e. Maximum Rows per Page: 5
  - f. Next
- 8- Em Confirm: Clicar "Create Report Page"
- 9- Run Page.

| io > Doce | <u>ntes</u>          |                               |                                    |
|-----------|----------------------|-------------------------------|------------------------------------|
| ocentes   |                      |                               |                                    |
| Número    | Nome                 | Departamento                  | Categoria                          |
| 8         | Sofia Alves Prazeres | Departamento de Informatica   | Professor Auxiliar                 |
| 7         | Manuela Bravo Neves  | Departamento de Informatica   | Assistente                         |
| 3         | Joao Mario Cunha     | Departamento de Informatica   | Professor Associado                |
| 1         | Joana Ramalho Silva  | Departamento de Informatica   | Assistente                         |
| 6         | Eduardo Jose Durao   | Departamento de Electrotecnia | Professor Associado                |
|           |                      | ro                            | w(s) 1 - 5 of 9 🔻 <u>Next &gt;</u> |

## Adicionar link na página principal

Para adicionar um link, na página inicial, para este report:

1- Na área principal da aplicação, clicar no icon da página de inicio

| ORACLE' A                 | pplication Expre     | SS             |                |               |     |
|---------------------------|----------------------|----------------|----------------|---------------|-----|
| Home > Application Builde | er > Application 105 |                |                |               |     |
| Application: 105 - Univer | rsidade              |                |                |               |     |
| Run Application           | Supporting Objects   | Shared Compone | ents Export // | Import        |     |
| P Page                    | View Icons           | ✓ Display 15   | - Go           | Create Page > |     |
| t - Inicio                | 2 - Cursos           | 11 - Docentes  | 101 - Login    |               | 14  |
|                           |                      |                |                |               | 1-4 |

Aparece a "Page Definition" da página 1. Uma página é o elemento principal constituinte de uma aplicação. Uma página contém elementos de interface com o utilizador como tabs, listas, botões, itens e regiões.

2- Na área "Page Rendering" e sub-área "Regions", clicar em "List"

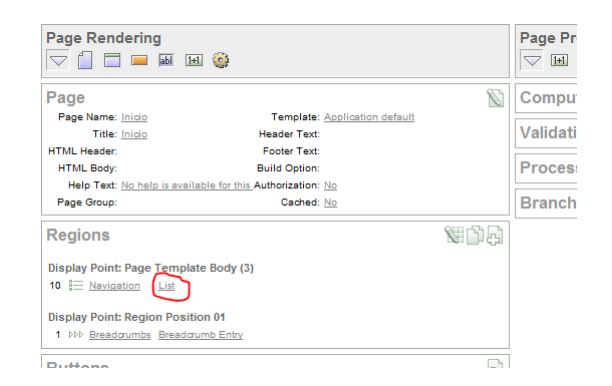

3- Na página "List Entries", clicar "Create List Entry"

| P List Na     | vigation        | ▼ Show Image Names No ▼ G           | io          | Edit List    |                    |              |
|---------------|-----------------|-------------------------------------|-------------|--------------|--------------------|--------------|
| Template: Ver | tical Unoro     | lered List with Bullets             |             |              | Orid Edit          | int Entry a  |
| List Entries  |                 |                                     |             |              | Grid Edit Create L | list Entry > |
| Sequence      | Name            | Target                              | Conditional | Build Option | Last Updated       | Сору         |
| 10            | . <u>Cursos</u> | f?p=&FLOW_ID.:2:&SESSION.::&DEBUG.: | -           | -            | -                  | Ŋ            |
|               |                 |                                     |             |              | row(s) 1 - 1 of 1  |              |

- 4- Na página "Create/Edit List Entry", editar:
  - a. "Sequence": 30
  - b. List Entry Label: Docentes
  - c. Target Page: Docentes (aparece o número que deverá ser 3)

| List Entry: Name:                                              |                     | Cancel                     | Create               | Create and     | Create Another         |
|----------------------------------------------------------------|---------------------|----------------------------|----------------------|----------------|------------------------|
| Show All Entry Target                                          | Current List Entry  | Conditions Authorizat      | tion Configuration   | Click Counting | User Defined Attribute |
| Entry                                                          |                     |                            |                      |                | -                      |
| List: Navigat                                                  | ion                 |                            |                      |                |                        |
| Parent List Entry - No P                                       | arent List Item - 🔻 |                            |                      |                |                        |
| Sequence 30                                                    | Image               |                            | Attributes           |                | ^                      |
| * List Entry Label                                             |                     |                            |                      |                |                        |
| Docentes                                                       |                     |                            |                      |                | ABCI                   |
|                                                                |                     |                            |                      |                | * <u>N</u>             |
| Target                                                         |                     |                            |                      |                | -                      |
| Target type Rago in this                                       | Application -       |                            |                      |                |                        |
| raigetype Fage II this                                         |                     |                            |                      |                |                        |
| * Page 3                                                       | 🛆 ( 🗆 re:           | set pagination for this pa | ge )( 🔲 Printer Frie | ndly)          |                        |
|                                                                |                     |                            |                      |                |                        |
| Request                                                        |                     |                            |                      |                |                        |
| Request<br>Clear Cache                                         |                     |                            |                      |                |                        |
| Request<br>Clear Cache<br>Set these items                      |                     |                            |                      |                |                        |
| Request<br>Clear Cache<br>Set these items<br>With these values |                     |                            |                      |                |                        |

- d. Clicar "Create"
- 5- Executar a página

| Navigation                |  |  |
|---------------------------|--|--|
| <u>Cursos</u><br>Docentes |  |  |
|                           |  |  |

Se sobrar tempo, os alunos devem realizar um form para cadeiras, com indicação do nome do departamento em vez do seu código.

# Aula 8 e 9 – APEX

Na 8ª e 9ª aulas, 2ª e 3ª aulas de APEX, iremos criar um report e form para alunos, permitindo assim ver a infrmação existente sobre os alunos, bem como inserir, remover e alterar a informação dos mesmos.

Os alunos devem começar por fazer login no APEX, e seleccionar "Application Builder" onde encontrarão a seguinte página (o icon para Docentes poderá não existir, se não tiver havido tempo para elaborar essa página). Os números das páginas também podem ser diferentes pois elas são numeradas de forma consecutiva, mesmo tendo em conta as que foram entretanto apagadas.

| ORACLE Ap                                            | plication Expre   | SS                 |                    |                    | Logout Help                                                                                                    |
|------------------------------------------------------|-------------------|--------------------|--------------------|--------------------|----------------------------------------------------------------------------------------------------|
| 10.00                                                |                   |                    |                    | Home Application B | uilder / SQL Workshop / Utilities                                                                                                    |
| Home > Application Builder                           | > Application 105 |                    |                    |                    | Page 1 👔 🌇 🎲 🗋 🖵 🖑                                                                                                    |
| Application: <u>105 - Univers</u><br>Run Application | idade             | Shared Componen    | ts Export / Import |                    | Tasks           O Delete this Application         Copy this Application           O Page Groups         Page Locks           O Iser Interface Defaults         Export Repository           O Export Repository         Application Reports |
| Page                                                 | View Icons        | → Display 15     → | GoCreate           | e Page >           | Recent                                                                                                    |
| 1 - Inicio                                           | 2 - Cursos        | 13 - Docentes      | 101 - Login        |                    | o 13. Docentes<br>o 1. Inicio<br>o 2. Cursos<br>o 101. Login                                                                                                    |
|                                                      |                   |                    |                    | 1-4                |                                                                                                    |

- 1- Clicar "Create Page"
- 2- Em página
  - a. Seleccionar "Form".
  - b. Next
  - c. Seleccionar "Form on a Table with Report". Esta opção cria duas páginas, um report e um form, baseados numa tabela ou view.
  - d. Next
- 3- Em "Identify Table or View":
  - a. Table/view ownes: BDxxxx;
  - b. Next
  - c. Table/View Name: Alunos;
  - d. Next
- 4- Em Define Report Page, editar:
  - a. Page Name: Alunos
  - b. Region Title: Alunos
  - c. Breadcrumbs: breadcrumb
  - d. Parent Entry: Seleccionar o link "Inicio"
  - e. Next
  - f. Em Define Report Page: Do not use tabs
  - g. Next
- 5- Em Define Report Page:
  - a. Seleccionar todas as colunas
  - b. Next

- c. Em Create Report Page, aceitar o icon por defeito.
- d. Next
- 6- Em Define Form Page
  - a. Page Name: Criar/Editar Alunos
  - b. Region Title: Criar/Editar Alunos
  - c. Entry Name: Criar/Editar Alunos
  - d. Next
  - e. Em Define Form Page: Do not use tabs
  - f. Next
  - g. Primary Key: NUM\_ALUNO
  - h. Next
  - Em "Define the source for the primary key columns", seleccionar "Existing Trigger" (que está criado no script da aula 4 que está na página da cadeira)
  - j. Next
  - k. Seleccionar todas as colunas
  - l. Next
  - m. Em identify Process Options, aceitar os valores por defeito, i.e. permitir a inserção, remoção e acrualização de registos.
  - n. Next
  - o. Finish
- 7- Run Page

| dit      | Nome                     | Local             | Data Nsc  | Sexo | Cod Curso |  |
|----------|--------------------------|-------------------|-----------|------|-----------|--|
| <u>n</u> | Joaquim Pires Lopes      | Lisboa            | 01-JAN-65 | М    | 2         |  |
|          | Ana Maria Fonseca        | Setubal           | 01-MAR-67 | F    | 1         |  |
|          | Paula Antunes            | Lisboa            | 13-JUL-74 | F    | 2         |  |
| <u>P</u> | Joana Ramalho Silva      | Costa da Caparica | 23-SEP-74 | F    | 3         |  |
| ľ        | Rui Manuel Silva         | Cascais           | 15-AUG-74 | М    | 1         |  |
| ľ        | Joao Paulo Santos        | Lisboa            | 16-NOV-81 | М    | 1         |  |
| <u>n</u> | Cristina Fernandes Lopes | Lisboa            | 07-JAN-66 | F    | 1         |  |
| ľ        | Miguel Pinto Leite       | Cascais           | 07-JAN-74 | М    | 3         |  |
|          | Francisco Costa Rosa     |                   | 16-FEB-78 | М    | 4         |  |
|          | Elsa Fialho Pinto        |                   | 29-OCT-79 | F    | 1         |  |
|          | Maria Pinto Ribeiro      |                   | 20-OCT-83 | F    | 1         |  |
|          |                          |                   |           |      | 1 - 11    |  |

8- Ao clicar no icon para editar um aluno, somos trransportados para o form com o aluno correspondente.

| Nome      | Ana Maria Fonseca |      |  |  |
|-----------|-------------------|------|--|--|
| Local     | Setubal           |      |  |  |
| ata Nsc ( | 01/03/1967        | iiii |  |  |
| Sexo F    | F                 |      |  |  |
| I Curso   | 1                 |      |  |  |

- 9- Existe um botão "Create" que transporta para o form, permitindo a criação de um aluno.
- 10- Os alunos devem experimentar inserir um aluno. Depois, alterar alguma da sua informação, e por fim removê-lo.

#### Alterar uma coluna de um report

Vamos agora alterar o report dos Alunos para apresentar o nome do curso em vez do código do curso.

1- Na área principal, clicar no icon do Report Alunos

|                           | pplication Expre     | ess                            |              |                             |             |
|---------------------------|----------------------|--------------------------------|--------------|-----------------------------|-------------|
|                           |                      |                                |              | Home                        | Application |
| Home > Application Builde | er > Application 105 |                                |              |                             |             |
| Application: 105 - Unive  | rsidade              |                                |              |                             |             |
| Run Application           | Supporting Objects   |                                | Hants Expert |                             |             |
| Page                      | View Icons           | <ul> <li>Display 15</li> </ul> | • Go         | Create Page >               |             |
| 1 - Inicio                | 2 - Cursos           | 13 - Docentes                  | 14 - Alunos  | 15 - Criar/Editar<br>Alunos |             |
| 101 - Login               |                      |                                | Ú            |                             | 1-6         |

2- Na página de definição da página, na área "Page rendering" Sub-área "Regions", seleccionar "Alunos".

| Page Rendering                                                                                                    | ٥                                                        |               | Page Processing<br>▽ Ⅲ ☑ 🍥 🔿 |    | Shar<br>Shar                                                 |
|----------------------------------------------------------------------------------------------------|----------------------------------------------------------|---------------|------------------------------|----|--------------------------------------------------------------|
| Page                                                                                                    |                                                          | 1             | Computations                 | Ð  | Tabs                                                         |
| Page Name: <u>Alunos</u><br>Title: <u>Alunos</u><br>HTMI Header:                                                           | Template: <u>Applics</u><br>Header Text:<br>Footer Text: | ition default | Validations                  | Ą  | Lists                                                        |
| HTML Body:                                                                                                    | Build Option:                                            |               | Processes                    | ۶. | Brea                                                         |
| Page Group:                                                                                                    | Cached: No                                               |               | Branches                     | ۶. | Breado                                                       |
| Regions<br>Display Point: Page Template<br>10 Alunoa Report<br>Display Point: Region Position<br>1 PPP Alunoa Breadorumb E | Body (3)<br>01<br>htty                                   | \$\$<br>\$\$  |                              |    | Lists<br>Tem<br>Page<br>Region<br>Region<br>Button<br>Breado |
| Buttons                                                                                                    |                                                          | (C)           |                              |    | Report                                                       |
| 30 Create Redirect to page 15                                                                                              |                                                          |               |                              |    | Ther                                                         |

#### 3- Em source, colocar a seguinte consulta:

```
select a.NUM_ALUNO "NUM_ALUNO",
a.NOME "Nome",
a.LOCAL "Local",
a.DATA_NSC "Data de Nascimento",
a.SEXO "Sexo",
c.NOME "Curso"
from "#OWNER#"."ALUNOS" a, "#OWNER#"."CURSOS" c
WHERE a.COD_CURSO = c.COD_CURSO
```

| User Interfa                                                                                          | ce                                                                                                    |            |     |  |
|----------------------------------------------------------------------------------------------------|----------------------------------------------------------------------------------------------------|------------|-----|--|
| Template                                                                                              | Reports Region 👻                                                                                                    | * Sequence | 10  |  |
| Display Point                                                                                         | Page Template Body (3. items above region content)                                                                                                    | Column     | 1 - |  |
| Region HTML                                                                                           | table cell attributes                                                                                                    |            |     |  |
| Source                                                                                                |                                                                                                    |            |     |  |
| Region Source                                                                                         | e                                                                                                    |            |     |  |
| select a.:<br>a.NOME "N<br>a.LOCAL "<br>a.DATA NS<br>a.SEXO "S<br>c.NOME "C<br>from "#OW<br>WHERE a.C | NUM_ALUNO "NUM_ALUNO",<br>ome",<br>Local",<br>C "Data de Nascimento",<br>exo",<br>urso"<br>NER#","ALUNOS" a, "#OWNER#"."CURSOS" c<br>DD_CURSO = c.COD_CURSO |            |     |  |

- 4- Clicar "Apply Changes".
- 5- Run.

| uno      | S                        |                   |                    |      |                           |
|----------|--------------------------|-------------------|--------------------|------|---------------------------|
| dit      | Nome                     | Local             | Data De Nascimento | Sexo | Curso                     |
|          | Joaquim Pires Lopes      | Lisboa            | 01-JAN-65          | М    | Engenharia Electrotecnica |
|          | Ana Maria Fonseca        | Setubal           | 01-MAR-67          | F    | Engenharia Informatica    |
|          | Paula Antunes            | Lisboa            | 13-JUL-74          | F    | Engenharia Electrotecnica |
|          | Joana Ramalho Silva      | Costa da Caparica | 23-SEP-74          | F    | Engenharia do Ambiente    |
| <u>n</u> | Rui Manuel Silva         | Cascais           | 15-AUG-74          | М    | Engenharia Informatica    |
| <u>n</u> | Joao Paulo Santos        | Lisboa            | 16-NOV-81          | М    | Engenharia Informatica    |
|          | Cristina Fernandes Lopes | Lisboa            | 07-JAN-66          | F    | Engenharia Informatica    |
|          | Miguel Pinto Leite       | Cascais           | 07-JAN-74          | М    | Engenharia do Ambiente    |
|          | Francisco Costa Rosa     |                   | 16-FEB-78          | М    | Matematica                |
|          | Elsa Fialho Pinto        |                   | 29-OCT-79          | F    | Engenharia Informatica    |
| P        | Maria Pinto Ribeiro      |                   | 20-OCT-83          | F    | Engenharia Informatica    |

#### Adicionar uma coluna a um report

Vamos agora criar uma função que calcule a média das cadeira feitas de um dado aluno, e depois adicionamos uma coluna ao report Alunos para apresentar o valor calculado.

Criar a função.

- 1- No SQL Workshop, clicar o icon "SQL Commands"
- 2- No editor SQL, criar a seguinte função:

```
create or replace FUNCTION calc_media(aluno NUMBER) RETURN NUMBER
IS
media NUMBER;
BEGIN
SELECT avg(nota)
INTO media
FROM inscricoes i
WHERE aluno=i.num_aluno;
RETURN media;
END calc_media;
```

3- Clicar em "Run"

Adicionar uma coluna ao Report Aluno:

 Ir até à Page Definition do Report Alunos (icon do report na área principal da aplicação). 6- Na página de definição da página, na área "Page rendering" Sub-área "Regions", seleccionar "Alunos".

| Page Rendering                                                                                                    | ٥                                                 | Page Processing<br>□ III II @ → | Sha<br>🔝                                |
|----------------------------------------------------------------------------------------------------|---------------------------------------------------|---------------------------------|-----------------------------------------|
| Page                                                                                                    |                                                   | Computations                    | لم) Tab                                 |
| Page Name: <u>Alunos</u><br>Title: <u>Alunos</u>                                                                       | Template: <u>Application defa</u><br>Header Text: | Validations                     | لم List                                 |
| HTML Body:<br>Help Text: No belo is availab                                                                            | Build Option:                                     | Processes                       | ی) Bre                                  |
| Page Group:                                                                                                    | Cached: No                                        | Branches                        |                                         |
| Regions<br>Display Point: Page Template<br>10 Alunos Report<br>Display Point: Region Positio<br>1 PPP Alunos Breadrumb | 9 Body (3)<br>n 01<br>Entry                       | 149<br>1                        | Tern<br>Page<br>Regic<br>Butto<br>Bread |
| Buttons<br>30 <u>Create</u> Redirect to page 15                                                                        | SH 🖸                                              | <u>ل</u> ب (                    | Repo                                    |
|                                                                                                    |                                                   |                                 |                                         |

#### 7- Em source, colocar a seguinte consulta:

```
select a.NUM_ALUNO "NUM_ALUNO",
a.NOME "Nome",
a.LOCAL "Local",
a.DATA_NSC "Data de Nascimento",
a.SEXO "Sexo",
c.NOME "Curso",
calc_media(a.NUM_ALUNO) "Média"
from "#OWNER#"."ALUNOS" a, "#OWNER#"."CURSOS" c
WHERE a.COD_CURSO = c.COD_CURSO
```

- 8- Apply Changes
- 9- Run

#### Inserir uma Select List com os elementos de uma LOV

Vamos agora apresentar o item "Cod\_Curso" no form dos alunos como uma lista de cursos a partir da qual se pode seleccionar o curso do aluno. Isto é feito em duas fases: 1 – criar uma Lista de Valores (LOV) e 2 – Editar o item "Cod-Curso", associando-o à LOV criada.

Explicar o que é uma List of Values.

Criar uma List of Values

- 1- Ir até à Page Definition do Form Alunos (icon do form na área principal da aplicação).
- 2- Seleccionar o Icon "Create" na sub-área "List of Values" da área "Shared Components"

| Shared Components | a 😫 |
|-------------------|-----|
| Tabs              | Ę.  |
| Lists of Values   | (A) |
| Breadcrumbs       |     |

#### 3- No wizzard:

- a. Em Source, aceitar "from scratch"; Next
- b. Name: Cursos
- c. Type:Dynamic
- d. Na query: select nome, cod\_curso from cursos order by nome
   A query de uma LOV deve sempre ser da forma
   select display\_value, return\_value from...
- e. Clicar "Create List of Values"

Os "shared components" só aparecem na Page Definition após serem adicionados à página.

 4- De volta à Page Definition, na sub-área "Itens" da área "Page Rendering", seleccionar "P??\_COD\_CURSO" (?? é o número da página, 14 no caso deste guião)

|   | Items                |                          | Ø0¢ |
|---|----------------------|--------------------------|-----|
|   | Region: Criar/Editar | Alunos VA                |     |
|   | 1 P15 NUM ALUNO      | Hidden                   |     |
|   | 20 P15 NOME          | Text Field               |     |
|   | 30 P15 LOCAL         | Text Field               |     |
|   | 40 P15 DATA NSC      | Date Picker (DD/MM/YYYY) |     |
| _ | 50 E15 SEXO          | Text Field               |     |
| 5 | 60 P15 COD CURSO     | Text Field               |     |
|   | Computations         | ;                        | Ą   |

- a. Em "Display as" na área Name, seleccionar "Select List". Altertar os alunos para os vários tipos existentes.
- b. Em Label (área Label), colocar Curso
- c. Na área "List of Values", em Named LOV, seleccionar "Cursos"
- d. Apply Changes
- 5- Run

| <u>nicio</u> > <u>Alunos</u> > <u>Criar/Edit</u> | tar Alunos |
|--------------------------------------------------|------------|
| Criar/Editar Alunos                              |            |
| Nome                                             |            |
| Local                                            |            |
| Data Nsc                                         |            |
| Sex0                                             |            |
| Curso Arquitectura                               | -          |
|                                                  |            |

#### Inserir um Radio Button

Vamos agora apresentar o item "Sexo" no form dos alunos como um "Radio Button"

- 1- Ir até à Page Definition do Form Alunos (icon do form na área principal da aplicação).
   Na sub-área "Itens" seleccionar o item P??\_SEXO. Editar:
  - a. Display as: "Radiogroup"
  - b. Em List of Values: STATIC2:Masculino;M,Feminino;F (também podem mostrar como criar esta LOV seguindo o link [Create or Edit static List of Values]
  - c. Apply Changes.

| <u>Nome</u> | Ana Maria Fonseca                               |   | ] |
|-------------|-------------------------------------------------|---|---|
| Local       | Setubal                                         |   |   |
| Data Nsc    | 01/03/1967                                      |   |   |
| <u>Sexo</u> | <ul> <li>Masculino</li> <li>Feminino</li> </ul> |   |   |
| Curso       | Engenharia Informatica                          | • |   |

Para adicionar um link, na página inicial, para o report alunos:

- Na área principal da aplicação, clicar no icon da página de inicio Aparece a "Page Definition" da página 3.
- 2- Na área "Page Rendering" e sub-área "Regions", clicar em "List"
- 3- Na página "List Entries", clicar "Create List Entry"
- 4- Na página "Create/Edit List Entry", editar:
  - a. "Sequence": 20 (para colocar entre as já existentes)

- b. List Entry Label: Alunos
- c. Target Page: Alunos
- d. Clicar "Create"
- 5- Executar a página

# Ligar dois reports (Drill Down)

Vamos agora ligar o report dos cursos e o dos alunos, criando uma nova região e item na página "Alunos" para que o utilizador possa seleccionar um curso. Depois, modifica-se o report dos alunos para apenas mostrar alunos do curso seleccionado, permitindo também que a selecção seja feita a partir do form Cursos (adicionando um link a cada curso).

Primeiro cria-se uma região na página dos alunos para alojar a Lista de selecção dos Cursos.

Para criar uma região:

- 1- Ir para a Definição da página do report Alunos.
- 2- Na sub-secção "Regions", clicar no icon de "Create"
- 3- Em Regiões:
  - a. Identify the type of region to add: HTML;
  - b. Next
    - c. Select the type of HTML region container you wish to create: HTML;
    - d. Next
- 4- Em Display Attributes:
  - a. Title: Cursos
  - b. Region Template: No Template (assim não acrescenta um título).
  - c. Sequence: 5 (para que apareça acima da região dos alunos).
  - d. Manter os defaults no resto.
  - e. Next
- 5- Em Source, clicar "Create Region"

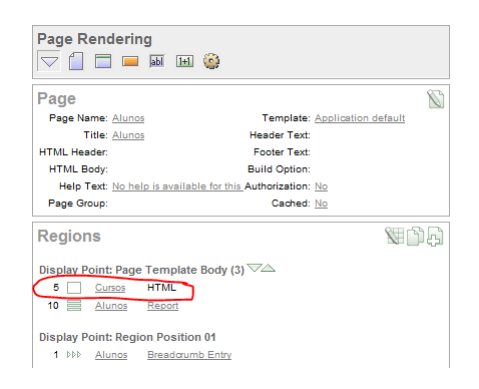

Para criar um item:

- 1- Na Definição da página do report Alunos, na sub-região "Items", clicar no icon de "Create"
- 2- Em "Item Type"
  - a. Em Select item type: "Select List";
  - b. Next
  - c. Em Select List Control Type: "Select List with Submit";

- d. Next
- 3- Em "Display Position and Name"
  - a. Item Name Alterar para P??\_COD\_CURSO.
  - b. Sequence Aceitar o default 10.
  - c. Region Seleccionar Cursos.
  - d. Next.
- 4- Em List of Values:
  - a. Named LOV Seleccionar CURSOS. Esta LOV aparece pois foi criada como "Shared component", podendo portanto ser reutilizada)
  - b. Display Null Option Aceitar o valor por defeito, Yes.
  - c. Null Text: Sem Curso -
  - d. Null Value -1 (inserir um valor para NULL facilita a escrita da consulta e reverter para esse valor).
  - e. Clicar Next.
- 5- Em "Item Attributes"
  - a. Label: Curso
  - b. Next
- 6- Em "Source"
  - a. Default: -1
  - b. Aceitar os restantes valores.
  - c. "Create Item"

Ligar o item ao report.

Para ligar o item ao report é necessário adicionar à região que existia inicialmente uma condição WHERE:

1- Em "Regions", clicar o link "Alunos"

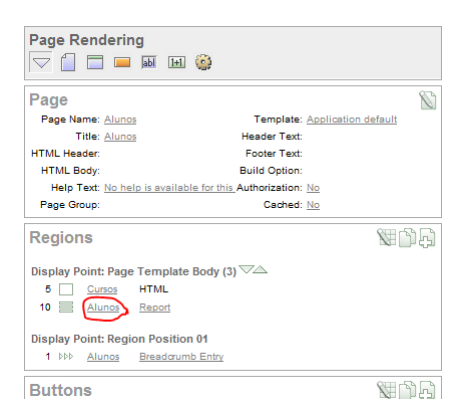

- 2- Ir até à área "Source". Na região "Source", adicionar a seguinte clausula ao que já lá está (o ?? deve ser igual ao ?? anterior, tipicamente o nº da página): AND nvl(c.COD\_CURSO, '-1') = nvl(:P??\_COD\_CURSO, '-1')
- 3- Clicar "Apply Changes"

Criar um "Branch".

Quando uma página é submetida, os "branches" definidos para a página indicam qual a página a apresentar a seguir. Neste caso, quando submetemos um novo curso, queremos mostrar a mesma página. Assim, criaremos um "branch" para ela própria.

- 1- Na área "Page Processing" e sub-área "Branches", clicar no icon "Create"
- 2- Em point and type, aceitar os valores por defeito e clicar Next
- 3- Em Target:
  - a. Page: A página corrente (valor de ?? anterior)
  - b. Seleccionar "Reset Pagination for this page" (assim, os dados são apresentados do início, e não a partir da página onde estava anteriormente)
  - c. Next;
- 4- "Create Branch"
- 5- Clicar "Run"

| luno | S                        |         |                    |      |                        |       | Crea |
|------|--------------------------|---------|--------------------|------|------------------------|-------|------|
| Edit | Nome                     | Local   | Data De Nascimento | Sexo | Curso                  | Média |      |
| R    | Ana Maria Fonseca        | Setubal | 01-MAR-67          | F    | Engenharia Informatica | 13    |      |
| 1º   | Rui Manuel Silva         | Cascais | 15-AUG-74          | М    | Engenharia Informatica |       |      |
| R    | Joao Paulo Santos        | Lisboa  | 16-NOV-81          | М    | Engenharia Informatica |       |      |
| R    | Cristina Fernandes Lopes | Lisboa  | 07-JAN-66          | F    | Engenharia Informatica | 14.5  |      |
| R    | Elsa Fialho Pinto        |         | 29-OCT-79          | F    | Engenharia Informatica | 13.5  |      |
| R    | Maria Pinto Ribeiro      |         | 20-OCT-83          | F    | Engenharia Informatica |       |      |
|      |                          |         |                    |      |                        | 1 - 6 |      |

Criar uma ligação dos elementos da coluna "Nome" do report "Cursos" para o report Alunos onde são apresentados os alunos do curso em questão.

- 1- Ir para a Page Definition do Report "Cursos".
- 2- Na sub-área "Regions", clicar "Report"
- 3- Localizar a sub-área "Column Attributes"
- 4- Clicar "Edit" na linha do Nome do curso.
- 5- Localizar a sub-área "Column link"
- 6- Link Text #NOME#
- 7- Link Attributes : alt="Ver Alunos" title="Ver Alunos"
- 8- Page Enter ?? (nº da página do report Alunos).
- 9- Seleccionar "Reset Pagination" check box.
- 10- Item 1, Name: P??-COD\_CURSO.
- 11- Item 1, Value: #COD\_CURSO#

| Column Link                                         | Ť                |
|-----------------------------------------------------|------------------|
| Link Text #Nome#                                    | 4                |
| [NOME] [lcon 1] [lcon 2] [lcon 3] [lcon 4] [lcon 5] |                  |
| Link Attributes alt="Ver Alunos" title="Ver Alunos" |                  |
| Target Page in this Application - Page 14           | Reset Pagination |
| Request Clear Cache                                 | <u>^</u>         |
| Mana                                                |                  |
| Item 1 P14 COD CUBSO                                |                  |
| Item 2                                              |                  |
| Item 3                                              |                  |
|                                                     | N                |
| Page Checksum - Use default -                       |                  |

- 12- "Apply Changes"
- 13- Run

| earch     | D                         | splay | 15 | Go |  |
|-----------|---------------------------|-------|----|----|--|
| Cod Curso | Nome                      |       |    |    |  |
| 1         | Engenharia Informatica    |       |    |    |  |
| 2         | Engenharia Electrotecnica |       |    |    |  |
| 3         | Engenharia do Ambiente    |       |    |    |  |
| 4         | Matematica                |       |    |    |  |
| 5         | Arquitectura              |       |    |    |  |

14- Clicar num curso para testar.

## Criar um detalhe condicional num Report

Vamos agora criar um Detalhe sobre os Cursos, Condicional, no Report dos Alunos. Isto permite apresentar informação sobre os cursos, mas apenas quando um curso foi seleccionado. Se não estiver nenhum departamento seleccionado, não aparece o detalhe.

Começamos por criar a região, definindo-a como condicional:

- 1- Navegar até à Page Definition do Report Alunos.
- 2- Em "Regions" clicar no icon "Create"
- 3- Em Region:
  - a. Type: Report; Next
  - b. Report Implementation: SQL Report; Next
- 4- Em Display Attributes:
  - a. Title: Detalhes do Curso
  - b. Region Template: No template
  - c. Sequence: 7
  - d. Aceitar os restantes valores por defeito; Next
- 5- Em Source:
  - a. SQL Query (?? É como anteriormente):

```
SELECT count(cc.cod_cadeira) "Número de Cadeiras:"
FROM cursos c, curso_cadeira cc
WHERE c.cod_curso = cc.cod_curso AND
nvl(c.cod_curso,'-1') = nvl(:P??_COD_CURSO,'-1')
```

- b. Report Template: default: vertical report, look 1 (include null columns).
- c. Next

Em seguida, cria-se uma condição para que o detalhe não apareça quando não está seleccionado nenhum curso.

- 6- Em Conditional Display
  - a. Condition Type: Value of Item in Expression 1 != Expression 2.
  - b. Expression 1: p??\_COD\_CURSO
  - c. Expression 2: -1
  - d. "Create Region"

Remover a paginação (indicada na imagem)

| Juno | 1-1                 |                   |                    |      |                        | Cr    |
|------|---------------------|-------------------|--------------------|------|------------------------|-------|
| Edit | Nome                | Local             | Data De Nascimento | Sexo | Curso                  | Média |
| Z    | Joana Ramalho Silva | Costa da Caparica | 23-SEP-74          | F    | Engenharia do Ambiente | 10    |
| Z    | Miguel Pinto Leite  | Cascais           | 07-JAN-74          | М    | Engenharia do Ambiente | 14    |
|      |                     |                   |                    |      |                        | 1 - 2 |

- 1- Em "Regions", clicar "Report" ao lado de "Detalhes do Curso"
- 2- Na área "Layout e Pagination"
  - a. Pagination Scheme: No pagination selected
  - b. "Apply Changes"

Run

| Vúmer | o de Cadeiras: 5    |                   |                    |      |                        |       |        |
|-------|---------------------|-------------------|--------------------|------|------------------------|-------|--------|
| Aluno | S                   |                   |                    |      |                        |       | Create |
| Edit  | Nome                | Local             | Data De Nascimento | Sexo | Curso                  | Média |        |
|       | Joana Ramalho Silva | Costa da Caparica | 23-SEP-74          | F    | Engenharia do Ambiente | 10    |        |
| R     | Miguel Pinto Leite  | Cascais           | 07-JAN-74          | М    | Engenharia do Ambiente | 14    |        |
|       |                     |                   |                    |      |                        | 1 - 2 |        |
|       |                     |                   |                    |      |                        |       |        |

### Adicionar um Logótipo

Vamos agora adicionar um logótipo (Texto)

1- Na área principal da aplicação, clicar em "Shared Components"

| ORACLE A                        | pplication Expr      | ess                         |               |                             |                                                                                                    |
|---------------------------------|----------------------|-----------------------------|---------------|-----------------------------|----------------------------------------------------------------------------------------------------|
|                                 |                      |                             |               | Home Appli                  | cation Builder SQL Workshop / Utilities                                                                   |
| Home > Application Builde       | er > Application 105 |                             |               |                             | Page 1 🕄 🎇 🎲 🗋 🖵 🖋                                                                                        |
| Application: <u>105 - Unive</u> |                      | ×                           |               |                             | Tasks O Delete this Application O Copy this Application Page Groups Page Locks                            |
| Run Application                 | Supporting Objects   | Shared Compor<br>Display 15 | ents Export / | Import Create Page >        | User Interface Defaults     Export Repository     Application Reports     Recent                          |
| 1 - Inicio                      | 2 - Cursos           | 13 - Docentes               | 14 - Alunos   | 15 - Criar/Editar<br>Alunos | o 14. Alunos<br>o 2. Cursos<br>o 15. Criar/Editar Alunos<br>o 13. Docentes<br>o 1. Inicio<br>o 101. Login |
| 101 - Login                     |                      |                             |               | 1-6                         |                                                                                                    |

- 2- Em Application, clicar "Definition"
- 3- Em Logo:
  - a. Logo Type: Test
  - b. Logo: " A minha Universidade"
  - c. Logo Attributes: Black text
- 4- "Apply Changes"

### Alterar o Tema

- 5- Na área principal da aplicação, clicar em "Shared Components"
- 6- Em User Interface, clicar "Themes"
- 7- "Create"
- 8- Create Theme: From the Repository; Next
- 9- Theme: Theme 1; Next
- 10- "Create"
- 11- "Switch Theme"
- 12- Switch to Theme: 1. Red; Next
- 13- Next
- 14- "Switch Theme"
- 15- Run Application

| lúmei    | ro de Cadeiras: 11       |         |                    |      |                        |        |   |
|----------|--------------------------|---------|--------------------|------|------------------------|--------|---|
| lunc     | 95                       |         |                    |      |                        | Create | ] |
| Edit     | Nome                     | Local   | Data De Nascimento | Sexo | Curso                  | Média  |   |
| Z        | Ana Maria Fonseca        | Setubal | 01-MAR-67          | F    | Engenharia Informatica | 13     |   |
| <u>A</u> | Rui Manuel Silva         | Cascais | 15-AUG-74          | М    | Engenharia Informatica |        |   |
| <u>a</u> | Joao Paulo Santos        | Lisboa  | 16-NOV-81          | М    | Engenharia Informatica |        |   |
|          | Cristina Fernandes Lopes | Lisboa  | 07-JAN-66          | F    | Engenharia Informatica | 14.5   |   |
|          | Elsa Fialho Pinto        |         | 29-OCT-79          | F    | Engenharia Informatica | 13.5   |   |
|          | Maria Pinto Ribeiro      |         | 20-OCT-83          | F    | Engenharia Informatica |        |   |
|          |                          |         |                    |      |                        | 1 - 6  |   |

 Home
 Application 105
 Edit Page 14
 Create
 Session
 Activity
 Debug
 Show Edit Links